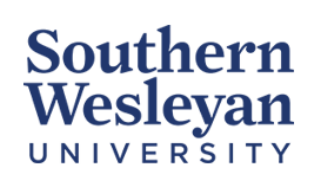

## Knowledge Base

Category | Email Reviewed | March 2023

## Automatic Forwarding from your SWU email to a Personal Email

Please use this feature if you would like all correspondences from your SWU email sent to your preferred, pre-existing account.

## Forwarding Emails from Office 365 WebMail:

- 1. Sign-in to your SWU email through Office 365 WebMail.
- 2. On the top right of the page, click the **Gear** icon, then navigate to the bottom and click **View all Outlook settings**.

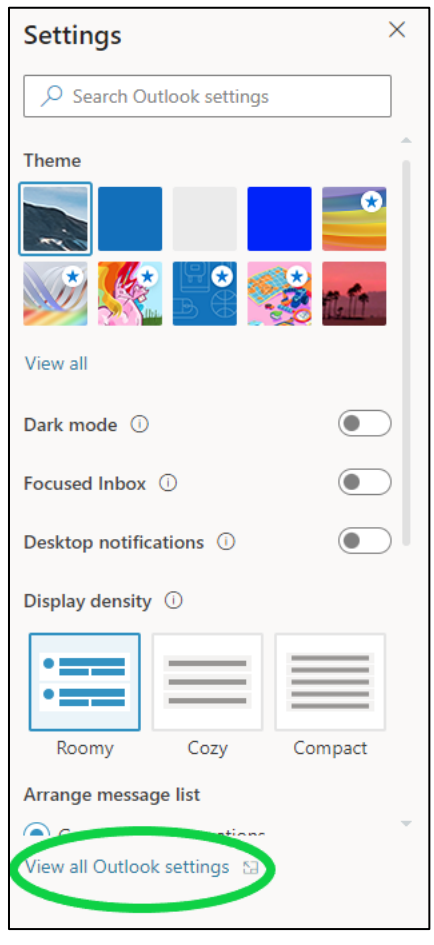

- 3. In the pop-up box, select **Mail**, then **Forwarding**. Select **Enable Forwarding**, then enter the email address you would like to receive messages to. Click **Save**.
  - a) If you want a copy of the original message to remain in your mailbox, select **Keep a copy of forwarded messages**.

| Settings                                                                                                    | Layout                                                                                                    | Forwarding                                                                                                    | ×    |
|----------------------------------------------------------------------------------------------------|----------------------------------------------------------------------------------------------------|----------------------------------------------------------------------------------------------------|------|
| <ul> <li>✓ Search settings</li> <li>✓ General</li> <li>✓ Mail 1</li> <li>✓ Calendar</li> <li>∧ People</li> <li>View quick settings</li> </ul> | Compose and reply<br>Attachments<br>Rules<br>Sweep<br>Junk email<br>Quick steps<br>Customize actions<br>Sync email<br>Message handling<br>Forwarding 2<br>Automatic replies<br>Retention policies<br>S/MIME<br>Groups | You can forward your email to another account. 3 2 Enable forwarding Forward my email to: 4 Enter an email address C Keep a copy of forwarded messages |      |
|                                                                                                    |                                                                                                    | 5 Save Dis                                                                                                    | card |

Forwarding Emails from Outlook Desktop Application:

- 1. Open the Outlook Desktop Application
- 2. Ensure the Ribbon at the top is expanded, and on the **Home** tab, navigate to the **Move** section and click the **Rules** dropdown. Click **Create Rule**.

| File Hom                 | e Send / Receive                                                                                                    | Folder View Developer    | r Help            | Acrobat                                       |              |                                        |                              |
|--------------------------|----------------------------------------------------------------------------------------------------|--------------------------|-------------------|-----------------------------------------------|--------------|----------------------------------------|------------------------------|
| New New<br>Email Items ~ | Image: Constraint of the second second se | Reply Reply Forward to v | Share to<br>Teams | ➡ AD+ Reports<br>→ To Manager<br>➡ Team Email | <<br>><br>IV | Move ~<br>Rules ~<br>N Send to OneNote | Unread/<br>Read/ Pollow Up ~ |
| New                      | Delete                                                                                                    | Respond                  | Teams             | Quick Steps                                   | Гэ           | Move                                   | Tags                         |

- 3. Click the **Advanced Options** button in the dialog box that opened. Click **Next** to apply the rule to every message you receive. *You will receive a warning asking if you would like to apply to all incoming messages.*
- 4. A similar dialog box will appear asking **What do you want to do with the message.** Check the **forward it to people or public group** (6<sup>th</sup> from the top of the list).
- 5. In Step 2 of the dialog box, select the people or public group link. Enter the email address you would like your messages to be forwarded to then click OK. Click Finish.